## OK 便利商店 OK·go 兌獎方式

(一)查詢中獎發票-選擇公用事業

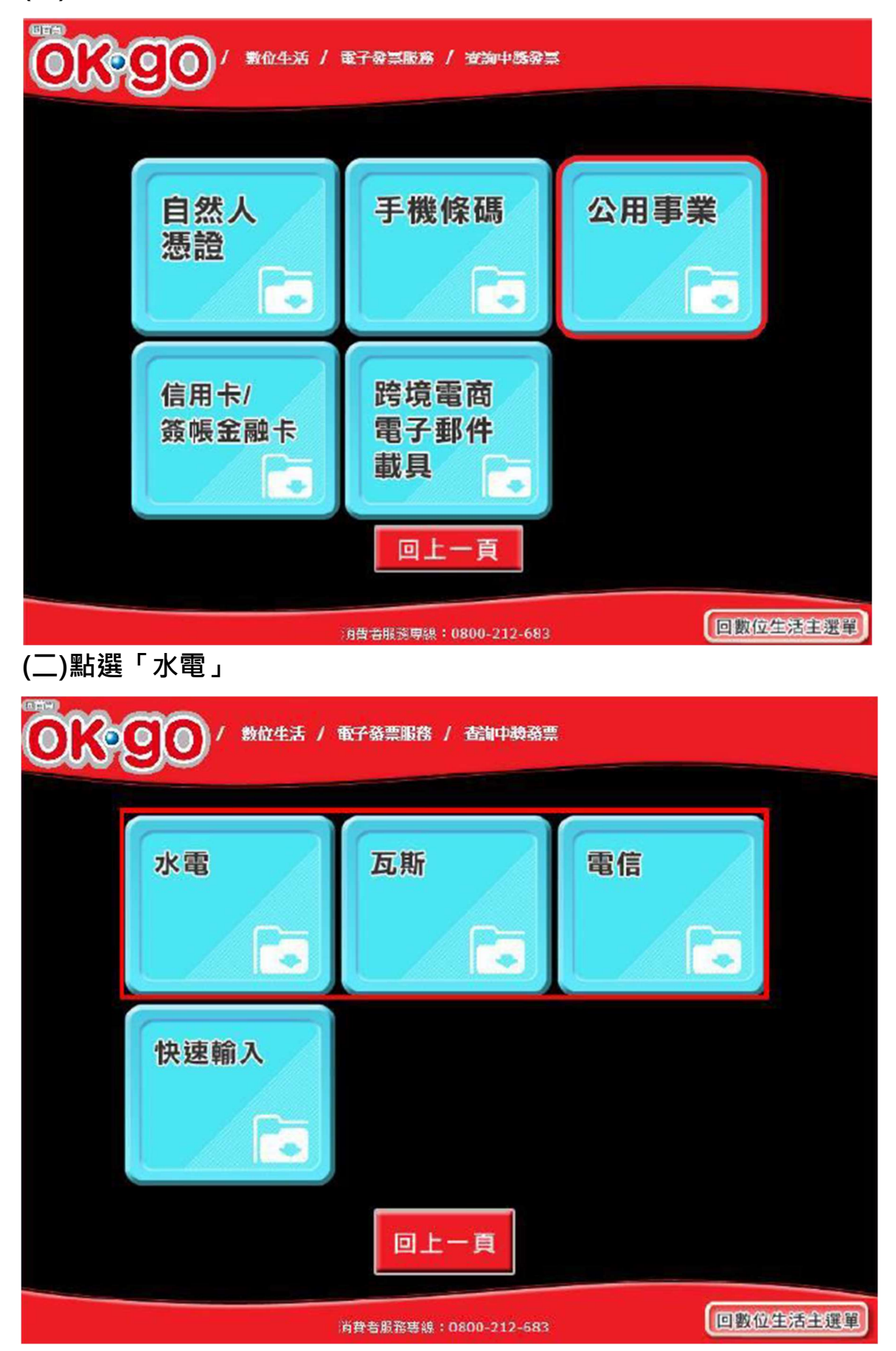

(三)點選「台灣電力股份有限公司」

| 0   | K   | 9   | 0             | / 數位: | 生活 /    | 電子破                        | 票服務          | / 查詢  | 中獎發票      | ş    |                |      |        |     |
|-----|-----|-----|---------------|-------|---------|----------------------------|--------------|-------|-----------|------|----------------|------|--------|-----|
|     |     |     |               |       |         |                            |              |       |           |      |                |      |        |     |
|     |     |     |               |       |         | 請選擇查詢載具類型                  |              |       |           |      |                |      |        |     |
|     |     |     |               |       |         | 請選擇 公用事業單位名稱               |              |       |           |      |                |      |        |     |
|     |     |     |               |       |         | ○ 台灣自來水股份有限公司 ○ 台灣雪力股份有限公司 |              |       |           |      |                |      |        |     |
|     |     |     |               |       |         | 至北自來水事業處                   |              |       |           |      |                |      |        |     |
|     |     |     |               |       |         |                            |              |       |           |      |                |      |        |     |
|     |     |     |               |       |         |                            |              |       |           |      |                |      |        |     |
|     |     |     |               |       |         | 「主調                        | 留            | 確     | 認服        | 務    |                |      |        |     |
|     |     |     |               |       |         | 412                        | 9 <u>4</u> 2 |       | BAC: 171X | 922  |                |      |        |     |
| •   | 上一頁 | D   |               |       | ŝ       | <b>肖費者</b> 朋               | 服務專編         | £:080 | )-212-    | 683  |                | 0    | 回數位生活主 | 選單  |
| (四) | 輸入  | 、載具 | <b></b> 【號硯   | 9     |         |                            |              |       |           |      |                |      |        |     |
| 0   | K   | 0   | 0             | / 數位  | 生活 /    | 電子藝                        | 票服務          | / 查詢  | 中獎教       | ж.   |                |      |        |     |
|     |     |     |               |       |         |                            |              |       |           |      |                |      |        |     |
|     |     |     |               |       | 請輸入載具號碼 |                            |              |       |           |      |                |      |        |     |
|     |     |     | <u></u> #期別(: | 지꼬)   |         | <b>取</b> 貝)沇水)             | 95(10)II,    | )     |           | 積後的  | <b>£</b> (5~15 | (11) |        |     |
|     | а   | b   | c             | d     | e       | f                          | g            | @     |           | 7    | 8              | 9    | 大寫     |     |
|     | h   | i   | j             | k     |         | m                          | n            | -     |           | 4    | 5              | 6    | 符號     |     |
|     | 0   | P   | q             | r     | s       | t                          | u            |       |           | 1    | 2              | 3    | 中文     |     |
|     | v   | w   | x             | y     | z       | +                          | - )          |       |           | 0    | 清              | 除    | 確認     |     |
|     |     |     |               |       |         |                            |              |       |           |      |                |      |        |     |
|     | 上一頁 | 1   |               |       |         | 消費者!                       | 服務專約         | 泉:080 | 0-212     | -683 |                | (    | 回數位生活自 | E選單 |

(七)點選中獎發票·按「列印中獎發票」·

| ≠獎發<br><b>9</b> 00 | 票<br>)/ ೠ                                                                                                    | <sub>消費者服務要認</sub><br>2生活 / 電子發票服務<br>中獎發票                                                                                                    | 2:0800-212-683<br>( / 查钟+教發票<br>資訊(未列印 | )                    | 回數位生活 |
|--------------------|----------------------------------------------------------------------------------------------------|----------------------------------------------------------------------------------------------------|----------------------------------------|----------------------|-------|
| 中獎發<br>9 <b>9</b>  | 票<br>)/ ₩℃                                                                                                    | 姓活 / 電子發票服務<br>中獎發票                                                                                                    | 了 查神教 3 票<br>資訊 (未列印                   | )                    |       |
| 900                | <b>)</b> / #6                                                                                                    | 姓活 / 電子發票服務<br>中獎發票                                                                                                    | 了 香神 義務票<br>資訊 (未列印                    | )                    |       |
|                    | and the second second se | and the second second sec | a statistical second                   | and the state of the |       |
| <b>登</b> 員         | 系號碼                                                                                                    | 中機期別                                                                                                    | 中機機別                                   | 中獎金額                 | 原消費金額 |
| 0 VT2              | 0877107                                                                                                    | 104年05-06月                                                                                                    | 六獎                                     | 200                  | 70    |
| 0 12               | 0877108                                                                                                    | 104年05-06月                                                                                                    | 一大陸                                    | 200                  | 70    |
| 0 VT2              | 0877110                                                                                                    | 104年05-06月                                                                                                    | 六幾                                     | 200                  | 70    |
| 0 VT2              | 0877206                                                                                                    | 104年05-06月                                                                                                    | 六獎                                     | 200                  | 70    |
| 0 VT2              | 0877207                                                                                                    | 104年05-06月                                                                                                    | 六獎                                     | 200                  | 70    |
|                    |                                                                                                    | 主選單回                                                                                                    | 上一頁 列印                                 | 〕中獎發票                |       |
|                    |                                                                                                    | 主選單回                                                                                                    | 上一頁 列印                                 | 叩中獎                  | 發票    |

3